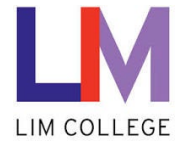

## MyLIM – Setup & Registration of Password Recovery Information User Guide

Department: Information Technology Document Type: User Date Created: 04/13/19 Last Modified: 10/25/23 Version: 1.0

## **Overview**

The purpose of this document is to assist users with **setting up and registering "password recovery" information** within the myLIM portal. This system functions similar to other portals / systems, like Facebook, Gmail, Banks, etc. During setup, users are now able to setup the recovery methods using:

- > Personal **cell phone** number (for text verification).
- > Personal email (Gmail, Yahoo, etc) \*\*Do not use your LIM email address\*\*

LIM IT Department recommends setting up both email and cell phone, but only one is required.

## Process and steps for email and phone setup:

1. On the 'Welcome to the New myLIM Portal' page (<u>https://mylim.limcollege.edu</u>), click 'Sign in'.

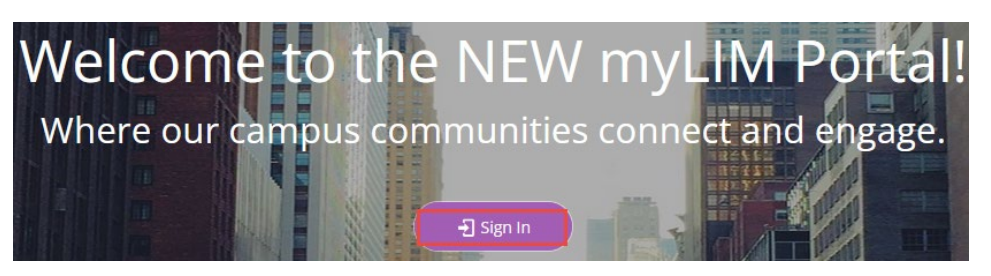

2. Click 'LIM College Login' to continue sign in.

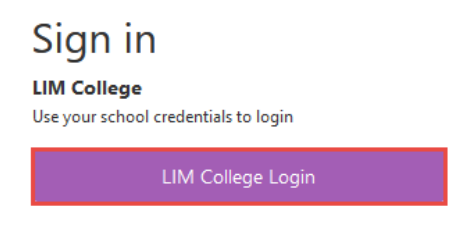

3. You will now be redirected to enter your LIM College email address. Click 'Next'.

| Microsoft             |            |      |
|-----------------------|------------|------|
| Sign in               |            |      |
| Jason.Win10@limco     | ollege.edu |      |
| Can't access your acc | ount?      |      |
|                       |            |      |
|                       | Back       | Next |
|                       |            |      |
|                       | 1          |      |

| 4. | Enter your password. Click 'Sign in'.                                           |                                                                                                    |
|----|---------------------------------------------------------------------------------|----------------------------------------------------------------------------------------------------|
|    |                                                                                 | Microsoft                                                                                                    |
|    |                                                                                 | ← jason.win10@limcollege.edu                                                                                     |
|    |                                                                                 | Enter password                                                                                                   |
|    |                                                                                 | •••••                                                                                                    |
|    |                                                                                 | Forgot my password                                                                                               |
|    |                                                                                 | Sign in                                                                                                    |
| 5. | Click 'Next' at the notice stating that                                         | nore information is required to secure you account.                                                              |
|    |                                                                                 | Microsoft                                                                                                    |
|    |                                                                                 | jason.win10@limcollege.edu                                                                                       |
|    |                                                                                 | More information required                                                                                        |
|    |                                                                                 | Your organization needs more information to keep<br>your account secure                                          |
|    |                                                                                 | Use a different account                                                                                          |
|    |                                                                                 | Learn more                                                                                                    |
|    |                                                                                 | Next                                                                                                    |
| 6. | You will be redirected to the Microson<br>number and select 'Receive a code' of | t My Sign ins website to secure your account. Enter your cell phone<br>'Call me' for verification. Click 'Next'. |
|    |                                                                                 | Keep your account secure                                                                                         |
|    | Your organization                                                               | equires you to set up the following methods of proving who you are.                                              |

| You can prove wh                  | o you are by answe   | ering a call on you | r phone or receivir                            | ng a code on your | phone.         |
|-----------------------------------|----------------------|---------------------|------------------------------------------------|-------------------|----------------|
| What phone num                    | oer would you like t | to use?             |                                                |                   |                |
| United States (+1                 |                      | ~                   | ) <b>– – –</b> – – – – – – – – – – – – – – – – |                   |                |
| <ul> <li>Receive a cod</li> </ul> | 2                    |                     |                                                |                   |                |
| 🔵 Call me                         |                      |                     |                                                |                   |                |
| Message and data                  | rates may apply. C   | Choosing Next me    | ans that you agree                             | e to the Terms of | service and Pr |

7. You will receive a text message or call to your mobile device. Enter the code and click 'Next'.

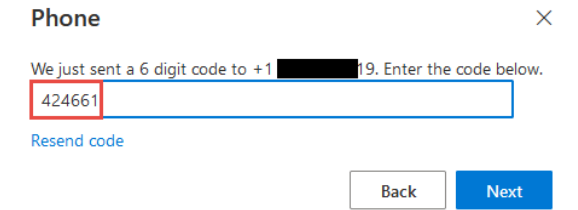

| 8.  | If you do not have a different method' a | access to a cell phone and would prefer to enter an email, click 'I want to set u<br>as seen below.                                | p a   |
|-----|------------------------------------------|----------------------------------------------------------------------------------------------------|-------|
|     |                                          | Keep your account secure                                                                                                    |       |
|     |                                          | Your organization requires you to set up the following methods of proving who you are.                                             |       |
|     |                                          | Phone                                                                                                    |       |
|     |                                          | You can prove who you are by answering a call on your phone or receiving a code on your phone.                                     |       |
|     |                                          | What phone number would you like to use?                                                                                           |       |
|     |                                          | United States (+1)                                                                                                    |       |
|     |                                          | Receive a code                                                                                                    |       |
|     |                                          | Call me                                                                                                    |       |
|     |                                          | Message and data rates may apply. Choosing Next means that you agree to the Terms of service and Privacy<br>and cookies statement. |       |
|     |                                          | Next                                                                                                    |       |
|     |                                          | L want to set up a different method Skip setup                                                                                     |       |
| 9.  | Select 'Email' from                      | n the drop-down menu. Click 'Confirm'.                                                                                             |       |
|     |                                          | Choose a different method $	imes$                                                                                                  |       |
|     |                                          | Which method would you like to use?                                                                                                |       |
| 10. | Enter your persona                       | al email address (Gmail, Yahoo, etc). Note – <u>Do not use your LIM email address</u> .                                            | Click |
|     |                                          | 'Next'                                                                                                    |       |
|     |                                          | Email                                                                                                    |       |
|     |                                          | What email would you like to use?                                                                                                  |       |
|     |                                          | 1@gmail.com                                                                                                    |       |
|     |                                          | Next                                                                                                    |       |
| 11. | Log into your person                     | onal email account to retrieve the verification code.                                                                              |       |
|     |                                          | LIM College account email verification code Inbox ×                                                                                |       |
|     |                                          | msonlineservicesteam@microsoft.com<br>to me 💌                                                                                      |       |
|     |                                          |                                                                                                    |       |
|     |                                          | Verify your email address                                                                                                    |       |
|     |                                          | Thanks for verifying your <u>Jason.Win10@limcollege.edu</u> account!                                                               |       |
|     |                                          | Your code is: 710516                                                                                                    |       |
|     |                                          | Sincerely,<br>IIM College                                                                                                    |       |
|     |                                          |                                                                                                    |       |
|     |                                          |                                                                                                    |       |
|     |                                          | 3                                                                                                    |       |

| 12. Enter the code a  | nd click 'Next'.                                                                                                    |
|-----------------------|----------------------------------------------------------------------------------------------------|
|                       | Email                                                                                                    |
|                       | We just sent a code to 1@gmail.com 710516 Resend code                                                                            |
|                       | Next                                                                                                    |
| 13. Registration is n | ow complete. Click 'Done' to proceed with sign in.                                                                               |
|                       | Success!                                                                                                    |
|                       | Great job! You have successfully set up your security info. Choose "Done" to continue signing in. <b>Default sign-in method:</b> |
|                       | Email<br>rhernandez10031@gmail.com                                                                                               |
|                       | Done                                                                                                    |